## GoDaddy Domain Whitelist Instructions

- 1. Login to your GoDaddy web-based email address
- 2. Hover over the "SETTINGS" and then click "SPAM SETTINGS" on the drop-down menu

| 🍢 Co Daddyee 🛛 😽    | RKSPACE v 5.6    |        |                |           |        |               |
|---------------------|------------------|--------|----------------|-----------|--------|---------------|
|                     | lomepage Email   | Caler  | idar Files     | Fax       |        |               |
| Check Email C       | ompose Address B | look - | Settings -     | Tools -   | Help - |               |
| 0                   |                  |        | Display Settir | ngs       |        |               |
| Search              | ۹ 🕜              | Rej    | Personal Set   | tings     | e      | Purge Mark as |
| Go                  | Adv. Search      |        | Spam Setting   | js        |        | spam          |
|                     |                  | Inbo   | Message Filt   | ers       |        |               |
| Folders             | Saved Search     | •      | Message Hig    | hlighting |        | Subject (Th   |
| Storage Usage<br>1% | Upgrade<br>30 MB |        | Preferred Ser  | nder      |        |               |
| New Folder          |                  |        |                |           |        |               |
|                     |                  |        |                |           |        |               |
| Bulk Mail           |                  |        |                |           |        |               |

- 3. Click on the "Allowed List" tab
- 4. Click on "Add New" and enter "spectruminc.com" without the quotes in the window that appears

| Custom Filters  | Allowed List         | Blocked List  | Auto Purge List     | Spam Filtering              |  |
|-----------------|----------------------|---------------|---------------------|-----------------------------|--|
| llowing email a | ddresses or do       | main names ne | ver marks email fro | om them as spam.            |  |
| Add Now         | Delete               |               |                     |                             |  |
| AUU NEW P       |                      |               |                     |                             |  |
|                 |                      |               |                     |                             |  |
| Allowed L       | ist Entry            |               |                     |                             |  |
| Allowed L       | list Entry           |               | Add new allowed e   | entry                       |  |
| Allowed L       | List Entry<br>Delete |               | Add new allowed e   | entry<br>s: spectruminc.com |  |

5. Click the "OK" button

6. Check the checkbox next to the spectruminc.com item in the "Allowed List Entry" if it is not checked